## myMetLife

ePayment User Guide

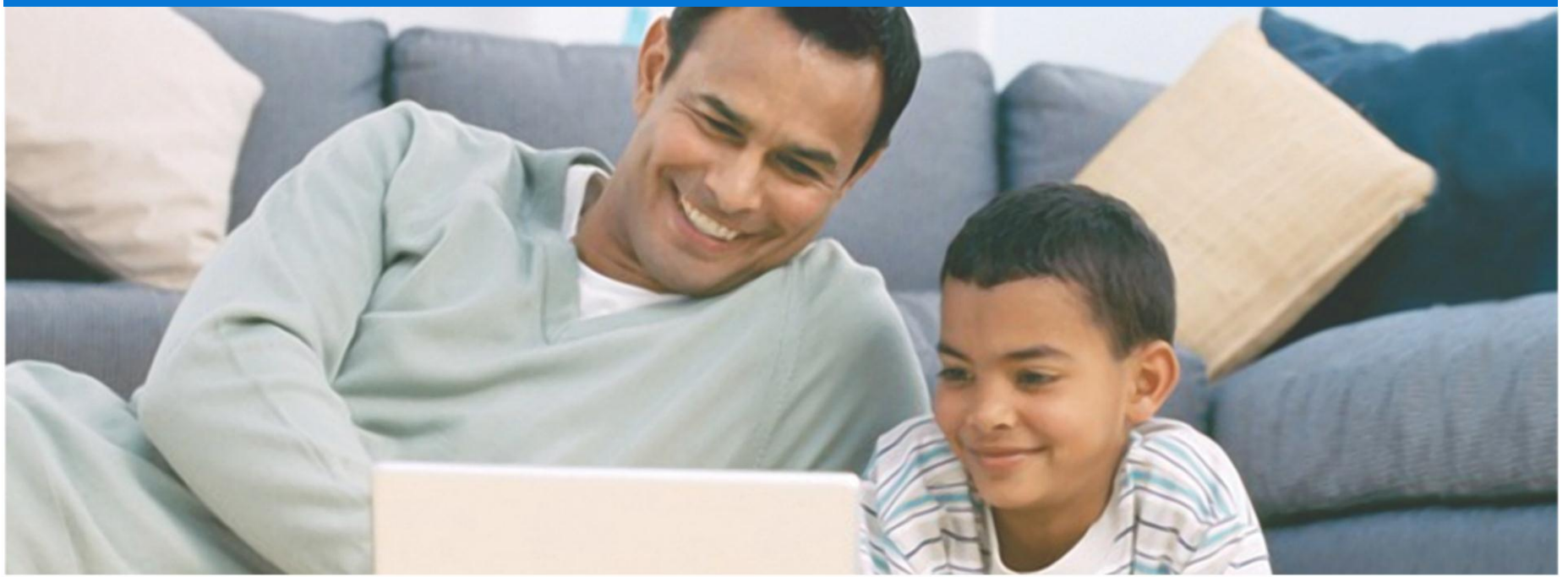

myMetLife is a state of the art online service that offers convenience and security in managing your Plan anytime and anywhere.

myMetLife also allows you to:

View your policy(ies) information Monitor Underlying funds Pay premiums online View payment history Update contact information **Report Claims Download forms** Link multiple policies into a single view View MetLife contact details

#### TABLE OF CONTENTS:

| 4  | Log in                     |
|----|----------------------------|
| 7  | View and make due payments |
| 14 | Print policy statements    |
| 16 | Get rider details          |
| 18 | Get Non forfeiture details |
| 20 | View payment history       |
| 22 | Policy fund allocation     |
| 25 | Contact us                 |

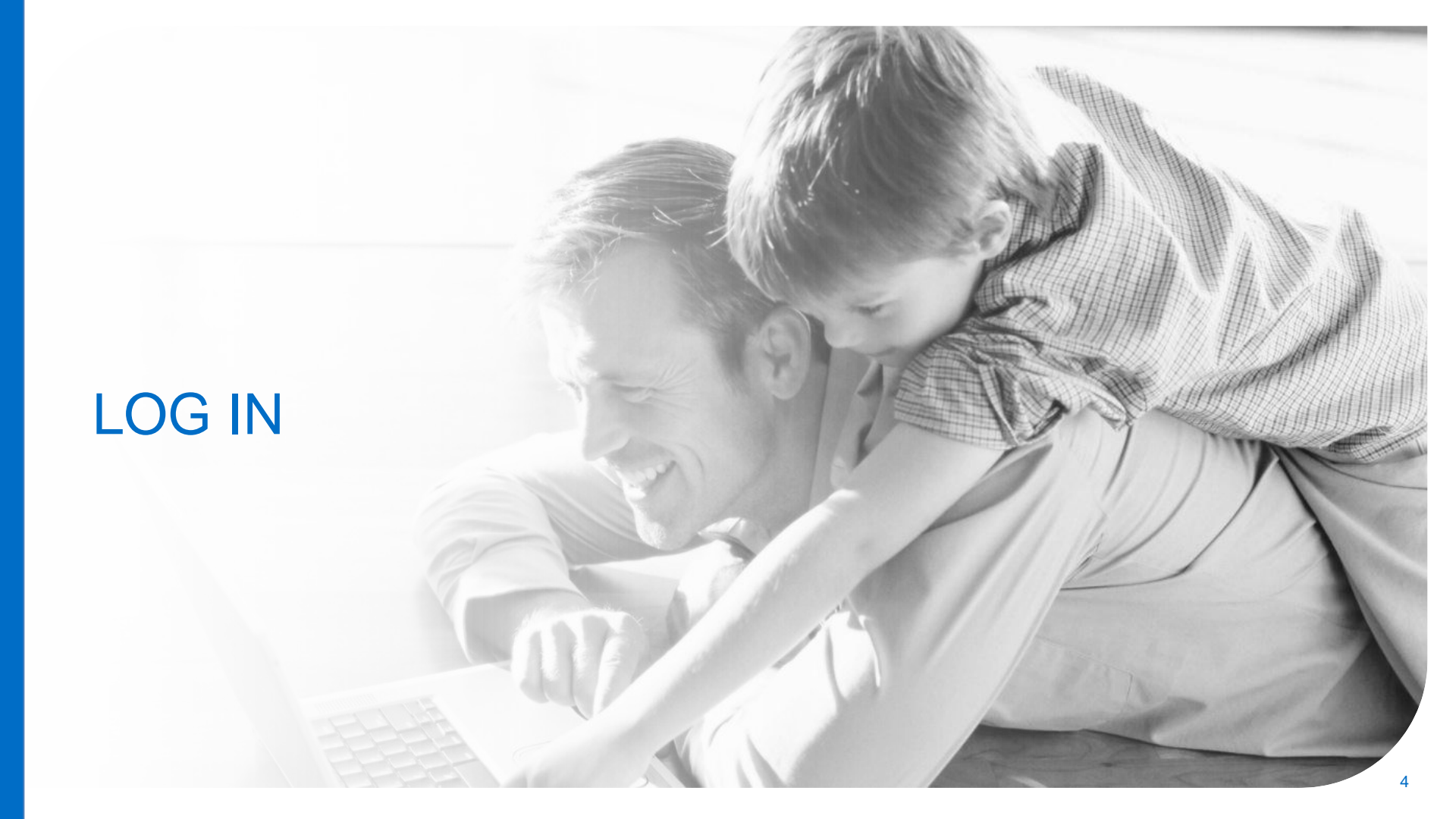

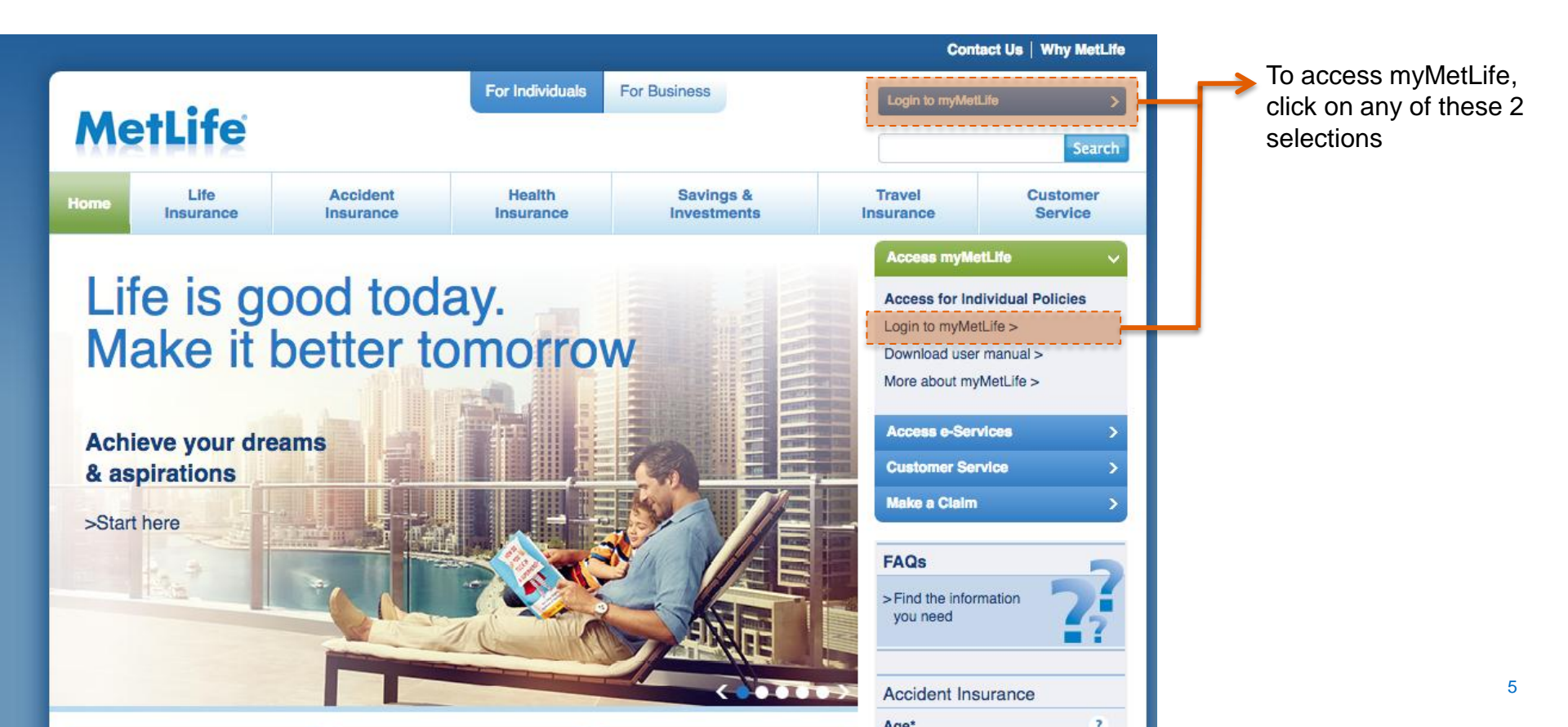

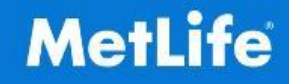

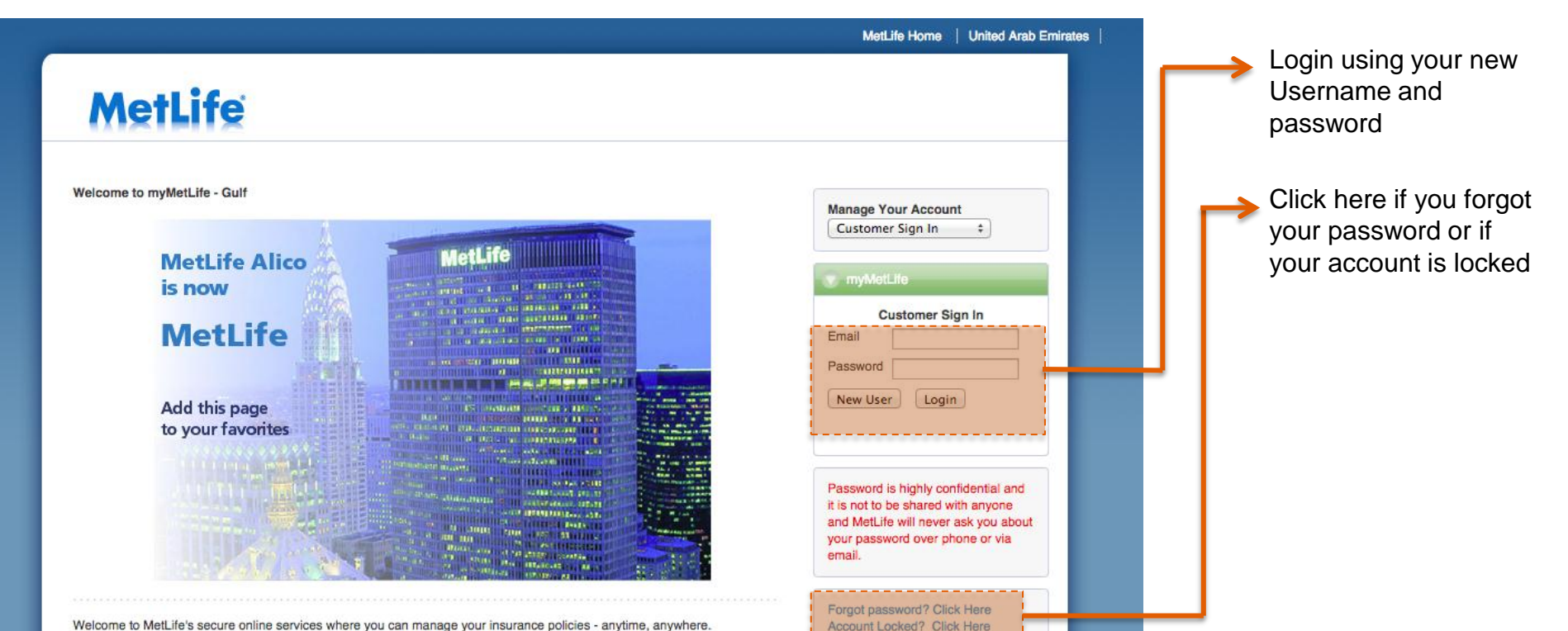

Welcome to MetLife's secure online services where you can manage your insurance policies - anytime, anywhere.

Here you can view the status of your policy with us, change your contact details or even report a claim. You will have continuous access to your policy information.

### VIEW AND MAKE DUE PAYMENTS

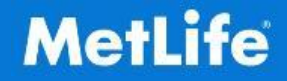

| ies                | My Policies                                    |                                                     |                                     |                                                |                                        | HOME                            | -               |  |
|--------------------|------------------------------------------------|-----------------------------------------------------|-------------------------------------|------------------------------------------------|----------------------------------------|---------------------------------|-----------------|--|
| Details<br>d Forms | Policy Number                                  | Insured Name                                        | Issue Date                          | Status                                         | Premium                                | Next Due                        | Payment         |  |
| rocess             | V2011-0119 * 601                               |                                                     | May 11, 2008                        | Premium(s) overdue<br>by 67 days. (Click       | USD 4248.01                            | Date                            | Annual          |  |
| 85                 | L                                              |                                                     |                                     | here for more<br>details)                      |                                        |                                 |                 |  |
| 3                  |                                                |                                                     |                                     |                                                |                                        |                                 |                 |  |
| as your experience | Note: For all policie<br>facility. To pay your | that have an * next to the premium, please select a | he policy numbe<br>any of those pol | er, you can now pay y<br>licy numbers and then | our premiums on<br>a click on the link | line using our<br>for e-payment | e-Payment<br>s. |  |

**My Policies** page allows you to view a list of all your policies.

The system will automatically highlight the policy that has a premium payment due

Simply click on the Policy Number to see the policy details and make a payment

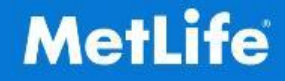

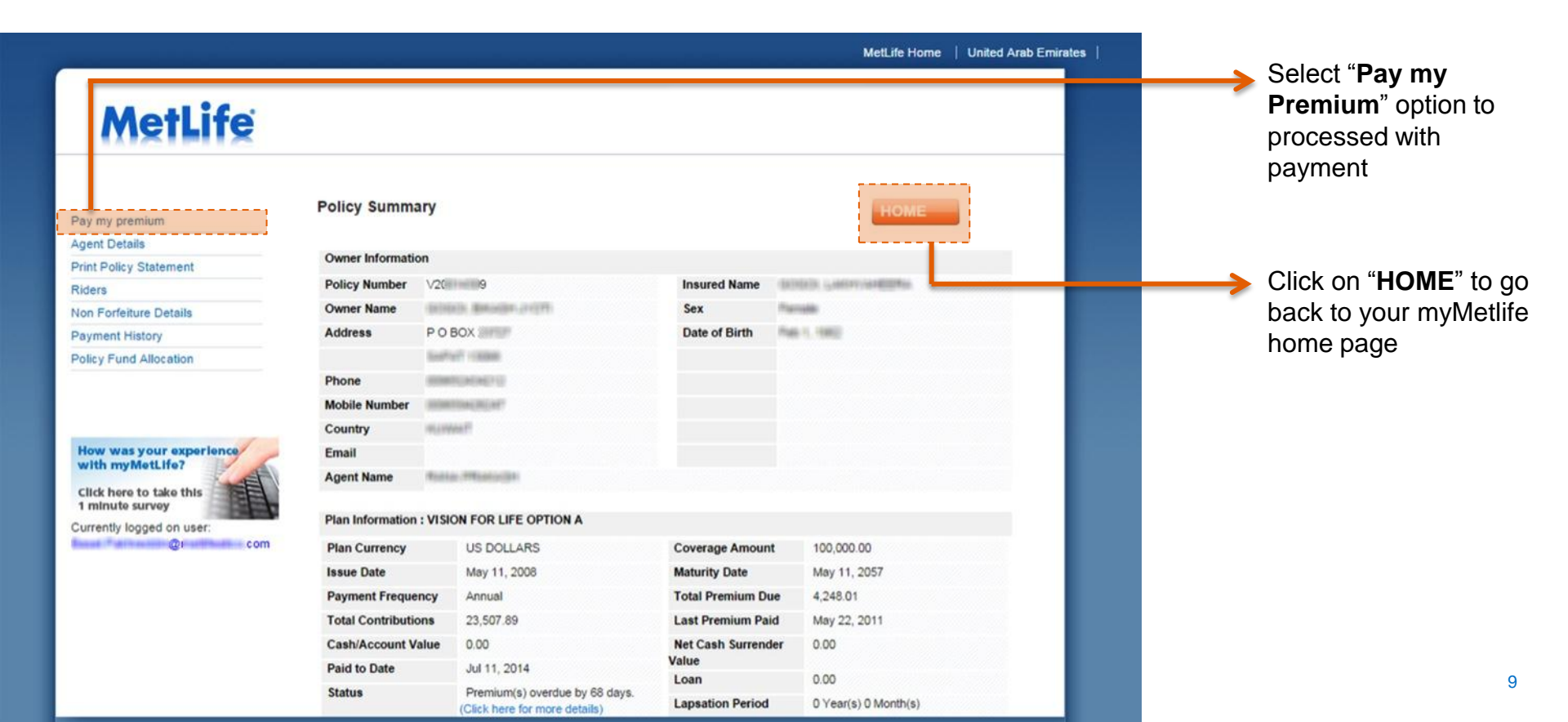

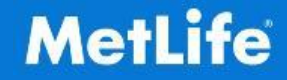

Select the policy and click on "**Pay** 

Premium" to proceed.

|                                                                                          |                                                                                                    |                                                                                           |                                                                                |                                                                                          | MetLife Home                                     | United Arab Emirates |
|------------------------------------------------------------------------------------------|----------------------------------------------------------------------------------------------------|-------------------------------------------------------------------------------------------|--------------------------------------------------------------------------------|------------------------------------------------------------------------------------------|--------------------------------------------------|----------------------|
| MetLife                                                                                  |                                                                                                    |                                                                                           |                                                                                |                                                                                          |                                                  |                      |
| Pay my premium                                                                           | Pay my premium                                                                                                    |                                                                                           |                                                                                |                                                                                          | HOME                                             |                      |
| Print Policy Statement                                                                   | Policy Number                                                                                                    | Coverage                                                                                  | Premium                                                                        | Policy Currency                                                                          | Premium Due D                                    | late                 |
| Riders                                                                                   | V20 9                                                                                                    | 100,000.00                                                                                | 4248.01                                                                        | USD                                                                                      | May 11, 2014                                     |                      |
| Non Forfeiture Details                                                                   |                                                                                                    |                                                                                           |                                                                                |                                                                                          | Pay Premiu                                       |                      |
| Payment History                                                                          |                                                                                                    |                                                                                           |                                                                                |                                                                                          |                                                  |                      |
| Policy Fund Allocation                                                                   | If your card is denominate<br>subject to the exchange ra<br>If you have any questions,<br>UAE or at +971 4 415 455 | d in a currency othe<br>te and/or charges a<br>kindly contact our<br>5 if you are outside | er than the currenc<br>as levied by your ci<br>Customer Service<br>of the UAE. | y in which you choose to ma<br>redit/debit card provider.<br>Department at 800 MetLife ( | ke the payment in, you<br>800 6385433) from with | may be               |
| How was your experience<br>with myMetLife?<br>Click here to take this<br>1 minute survey |                                                                                                    |                                                                                           |                                                                                |                                                                                          |                                                  |                      |
| Currently logged on user:                                                                |                                                                                                    |                                                                                           |                                                                                |                                                                                          |                                                  |                      |
|                                                                                          |                                                                                                    |                                                                                           |                                                                                |                                                                                          |                                                  |                      |
|                                                                                          |                                                                                                    | _                                                                                         |                                                                                |                                                                                          |                                                  |                      |

Privacy | Terms of Use

Copyright © 2014 MetLife, Inc. All rights reserved. Last Updated : July 8, 2014

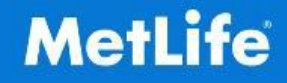

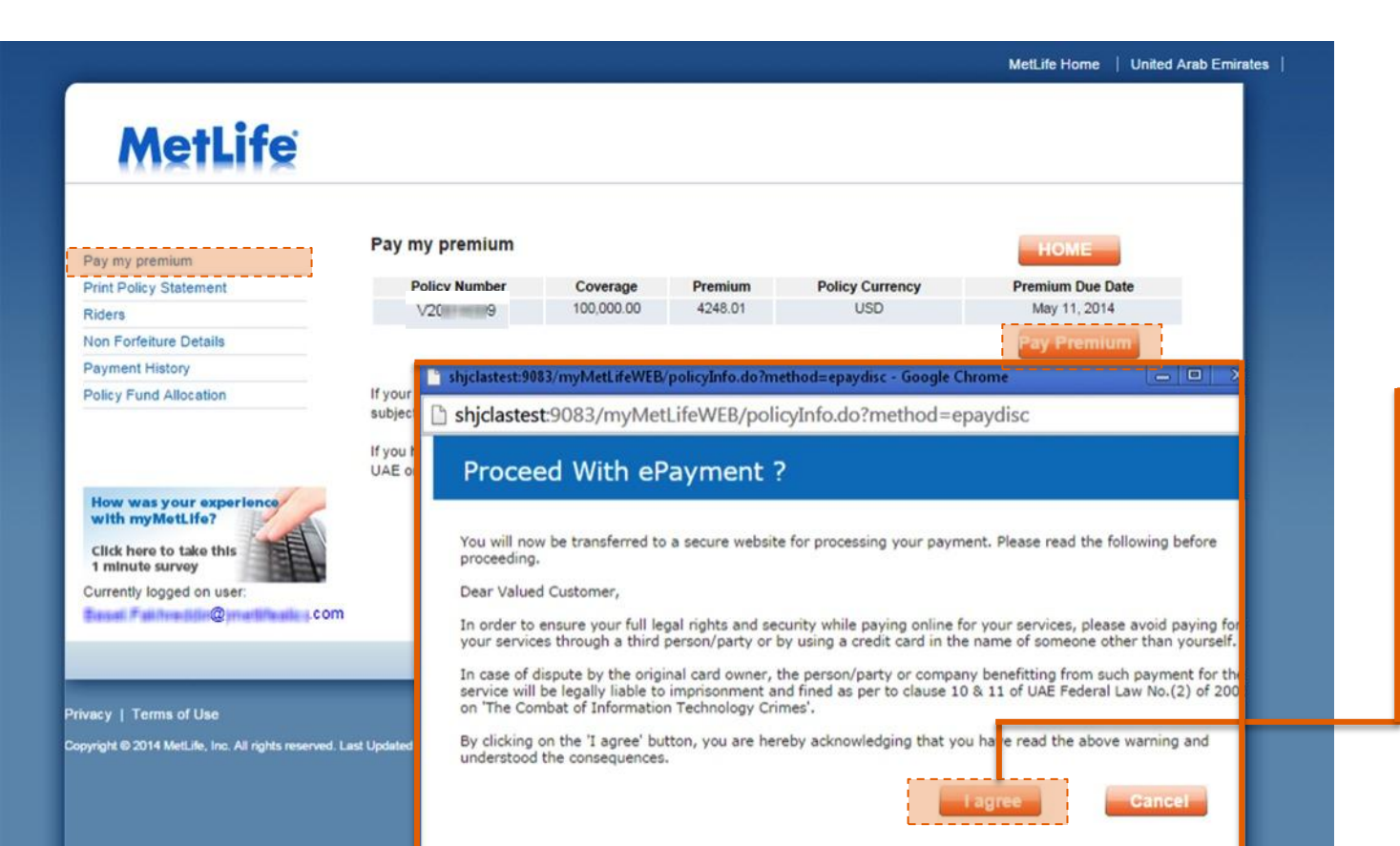

Payment Method will open on a new window

Read the conditions and then click on "I agree" to proceed with payment

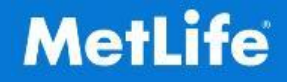

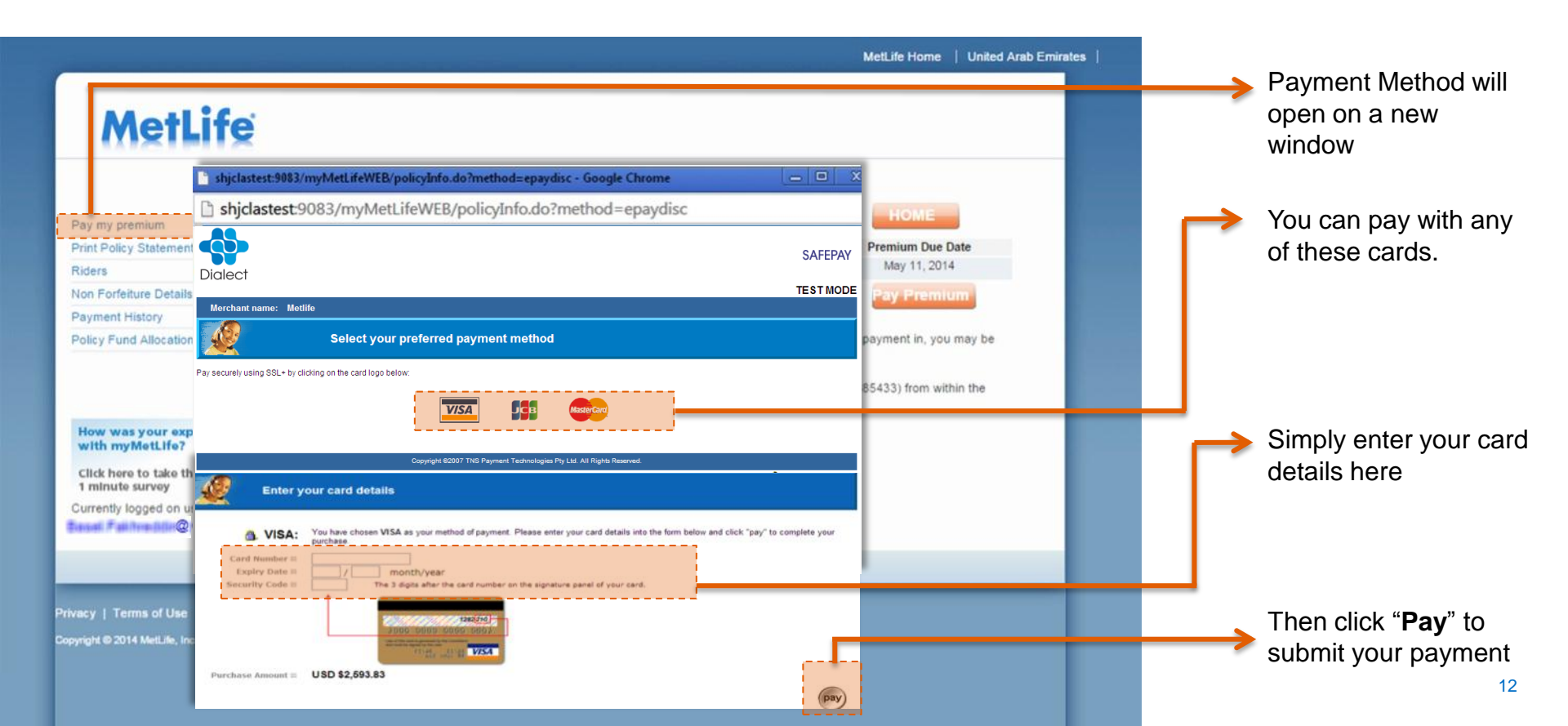

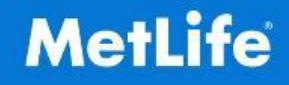

|                                                                  |                                            |            |            |                  | MetLife Home   United Arab | Emirates |
|------------------------------------------------------------------|--------------------------------------------|------------|------------|------------------|----------------------------|----------|
| MetLif                                                           | e                                          |            |            |                  |                            |          |
| Pay my premium                                                   | Pay my premium                             |            |            |                  | НОМЕ                       |          |
| Print Policy Statement                                           | Policy Number                              | Coverage   | Premium    | Policy Currency  | Premium Due Date           |          |
| Riders                                                           | V20                                        | 100,000.00 | 4240.01    | 030              | May 11, 2014               |          |
| Non Forfeiture Details                                           |                                            |            |            |                  | Pay Premium                |          |
| Payment History                                                  |                                            |            |            |                  |                            |          |
| How was your                                                     | ePayment Receipt - Mich                    | eceipt     | Explorer p | Drovided by MLAS | A- Central (GUErit SA      | U (L)    |
| Click here to tak<br>1 minute survey                             | Receipt Number                             |            |            | Date             | Sep 27, 2011               |          |
| Currently logged                                                 | Policy Number                              |            |            |                  |                            |          |
|                                                                  | Payment Currency                           | DHS        |            | Amount           | 1.00                       |          |
| Privacy   Terms of Use<br>copyright © 2014 MetLife, Inc. All rig | ints reserved. Last Updated : July 8, 2014 |            |            |                  |                            |          |

When your transaction is complete, you will see a transaction confirmation screen

You will be provided with a unique transaction reference number that you can quote for all enquiries and for tracking your payment

You will also receive a confirmation email with a link to print your receipt

13

## PRINT POLICY STATEMENT

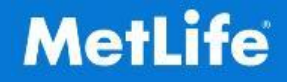

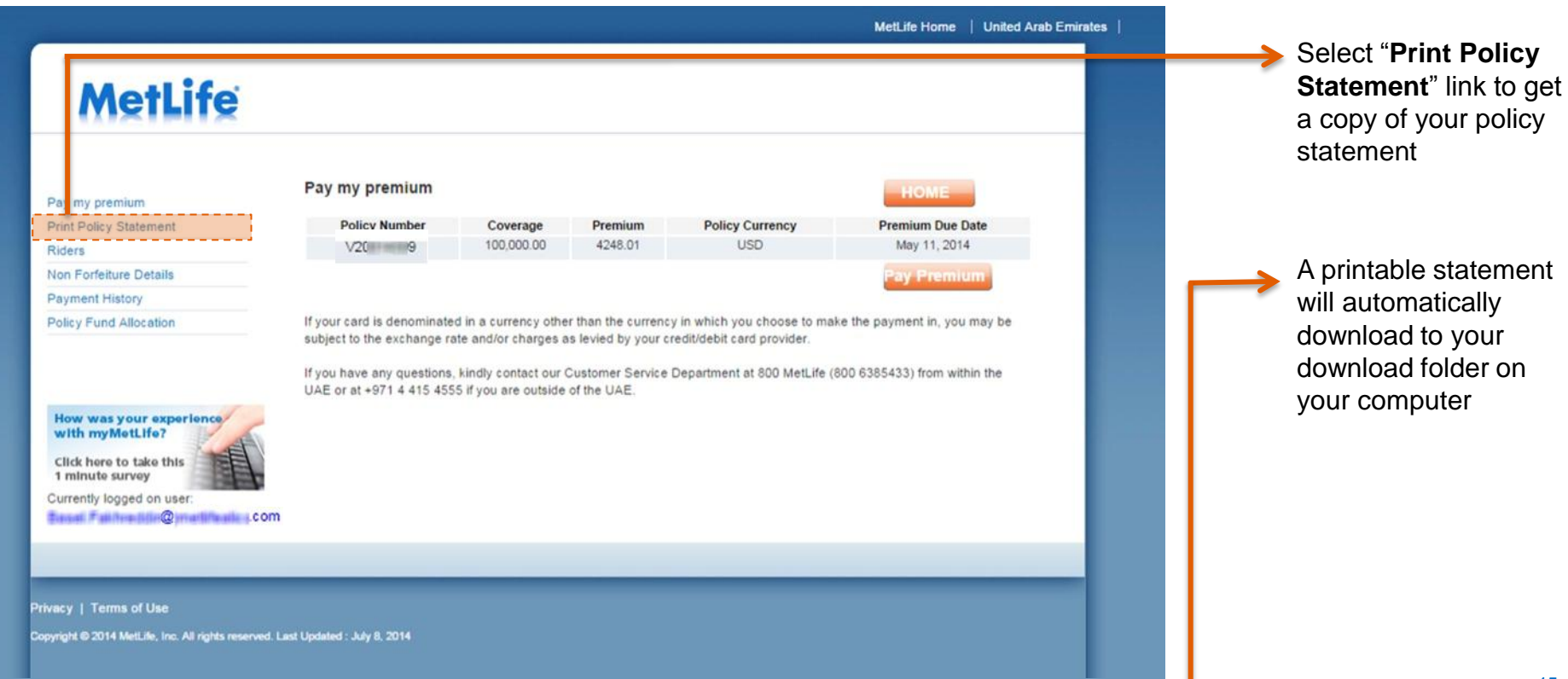

## RIDERS: SUPPLEMENTARY BENEFITS

RNEW LF PA

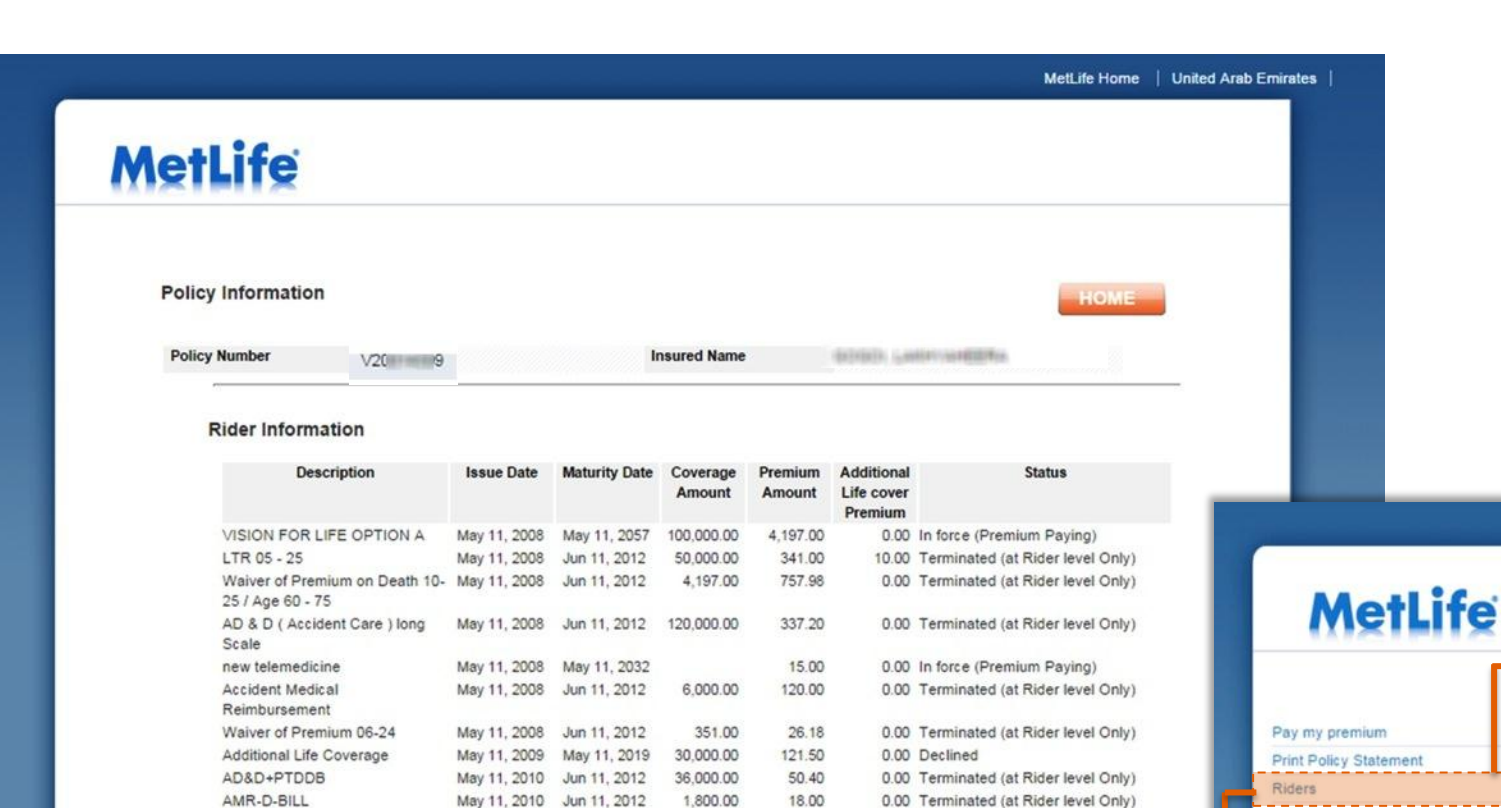

200.00

75.00

0.00 Declined

May 11, 2013 May 11, 2027

Riders page shows you additional information about the riders attached to your policies

Click "Back" to go

back to ePayment

menu

Non Forfeiture Details

**Policy Fund Allocation** 

**Payment History** 

17

# NON FORFEITURE

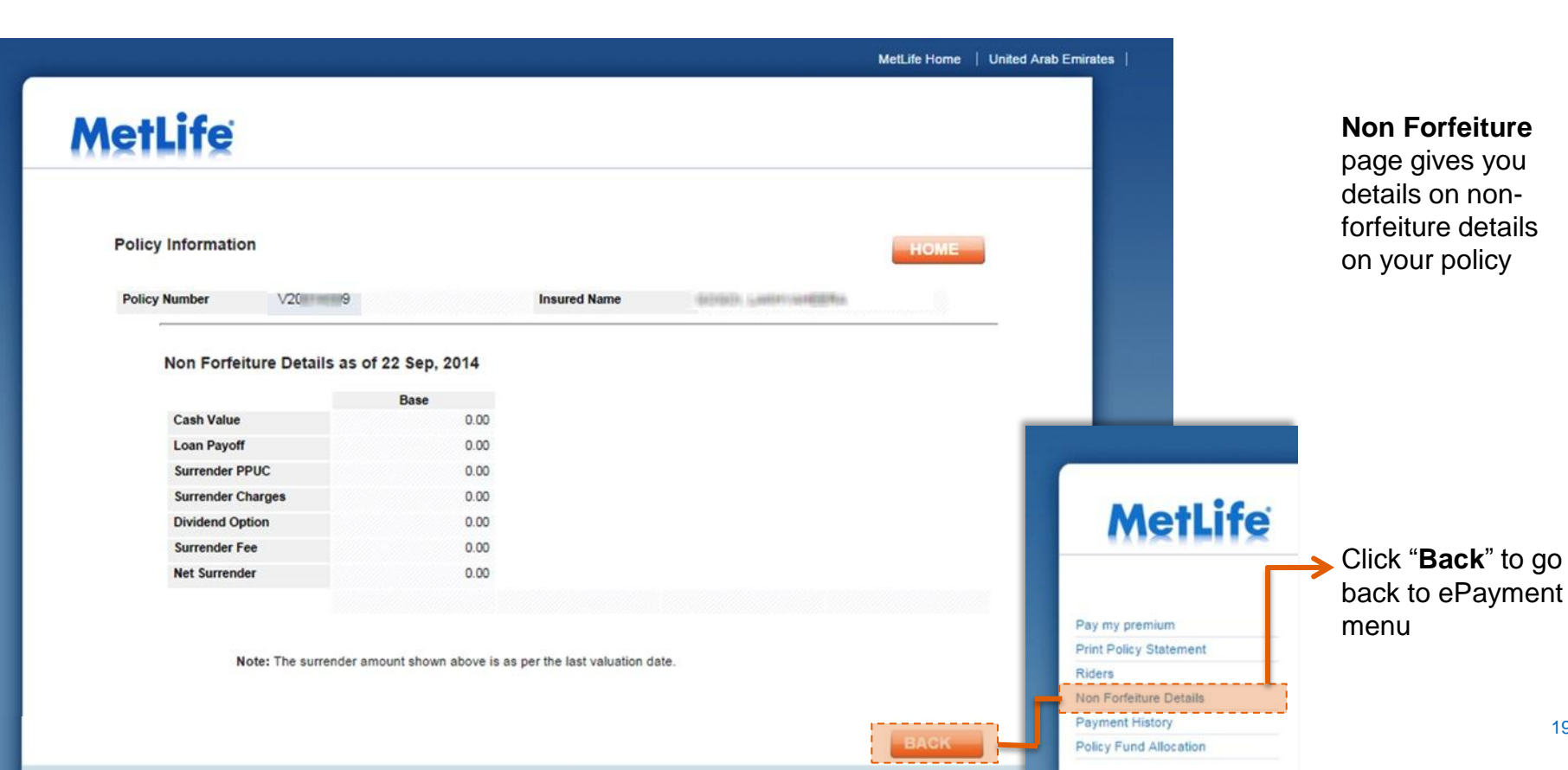

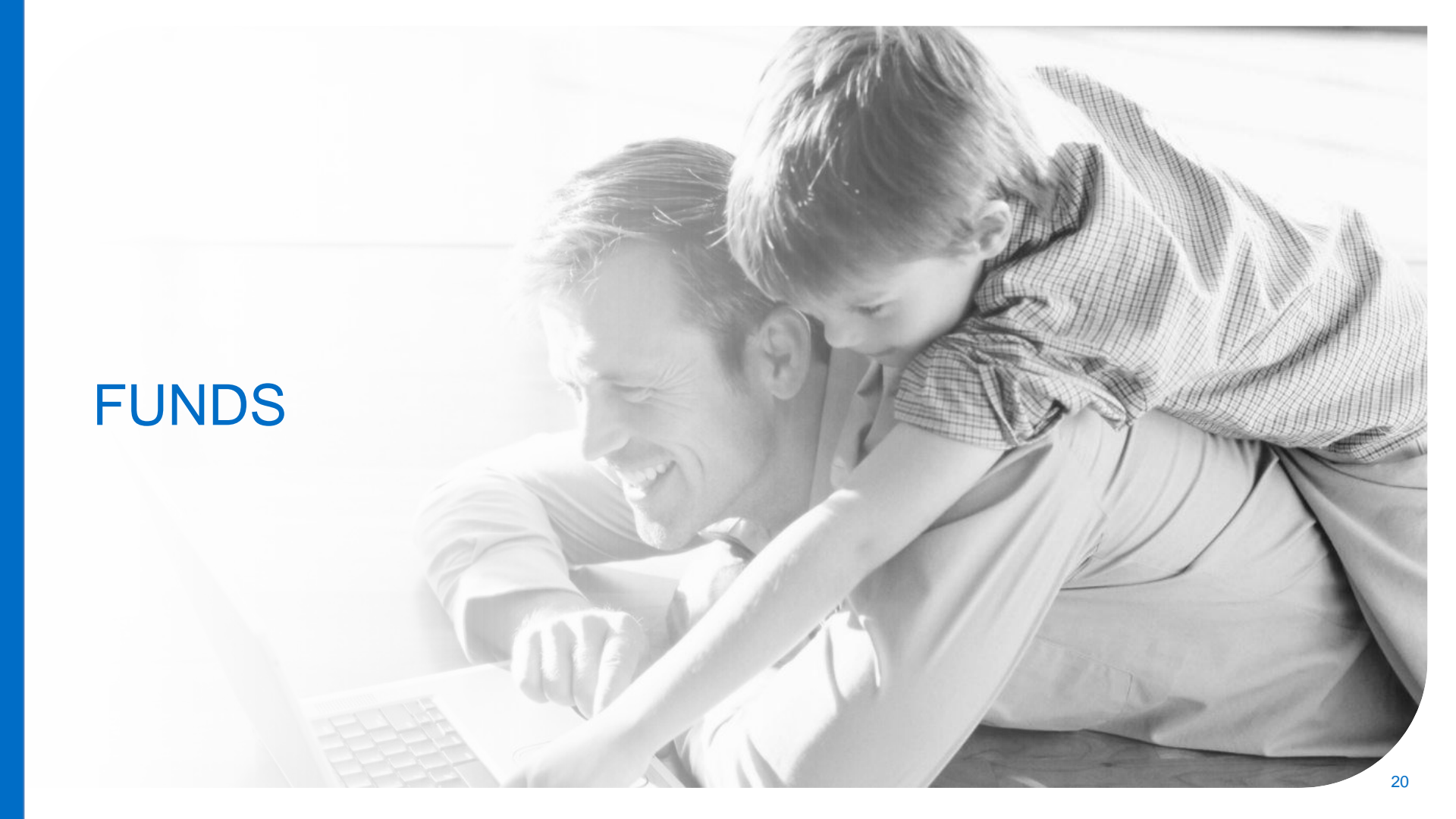

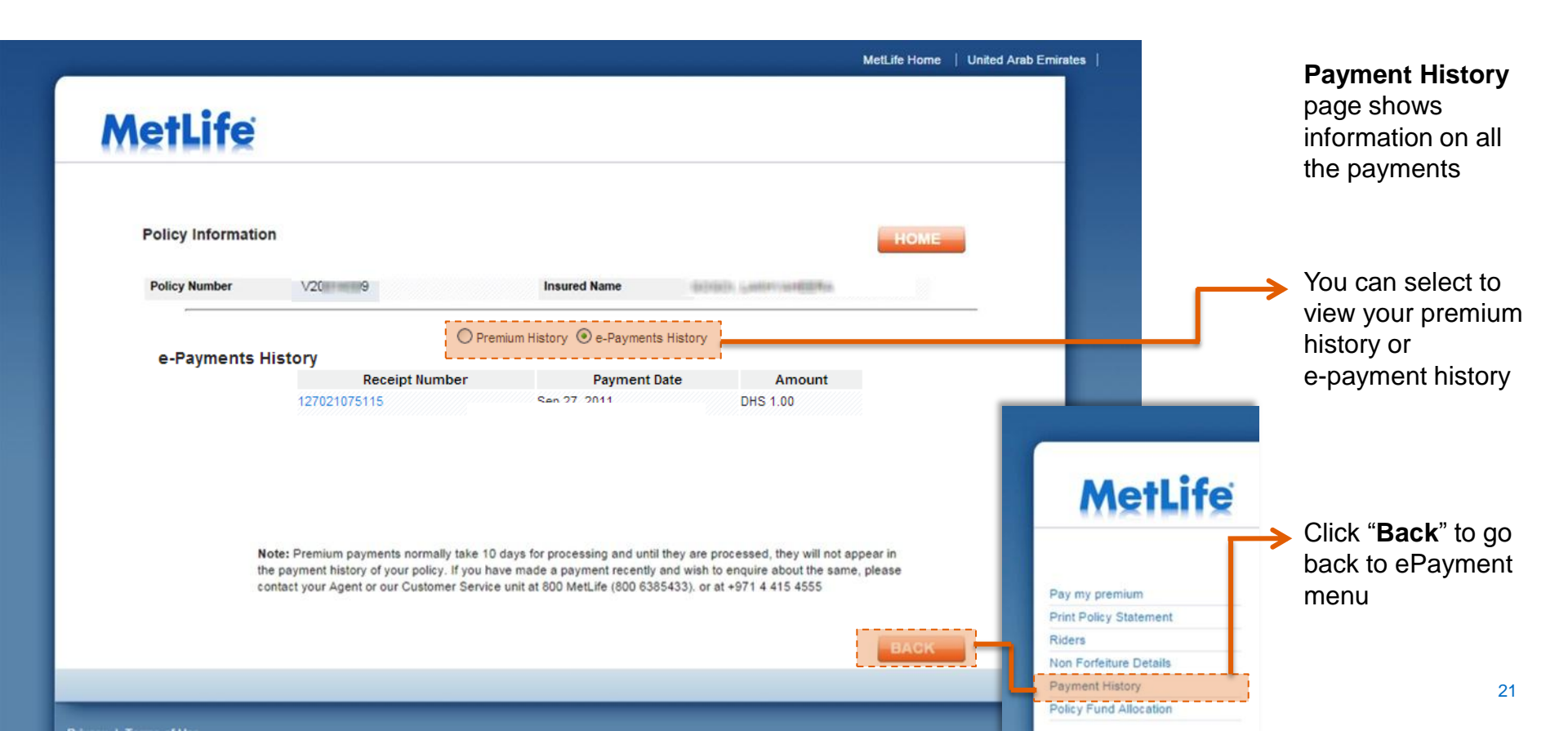

## POLICY FUND ALLOCATION

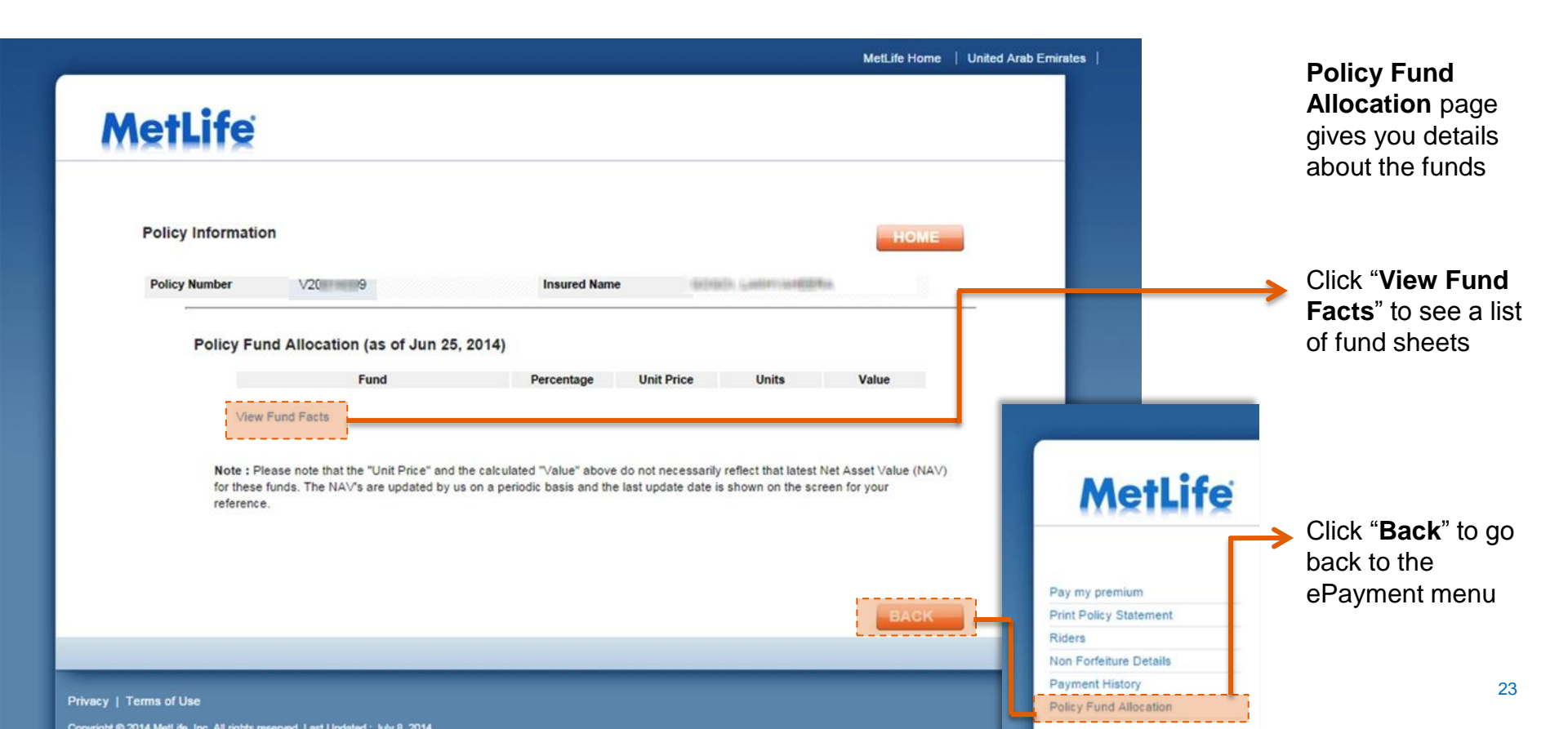

#### **FUND ALLOCATION** *Review past payments*

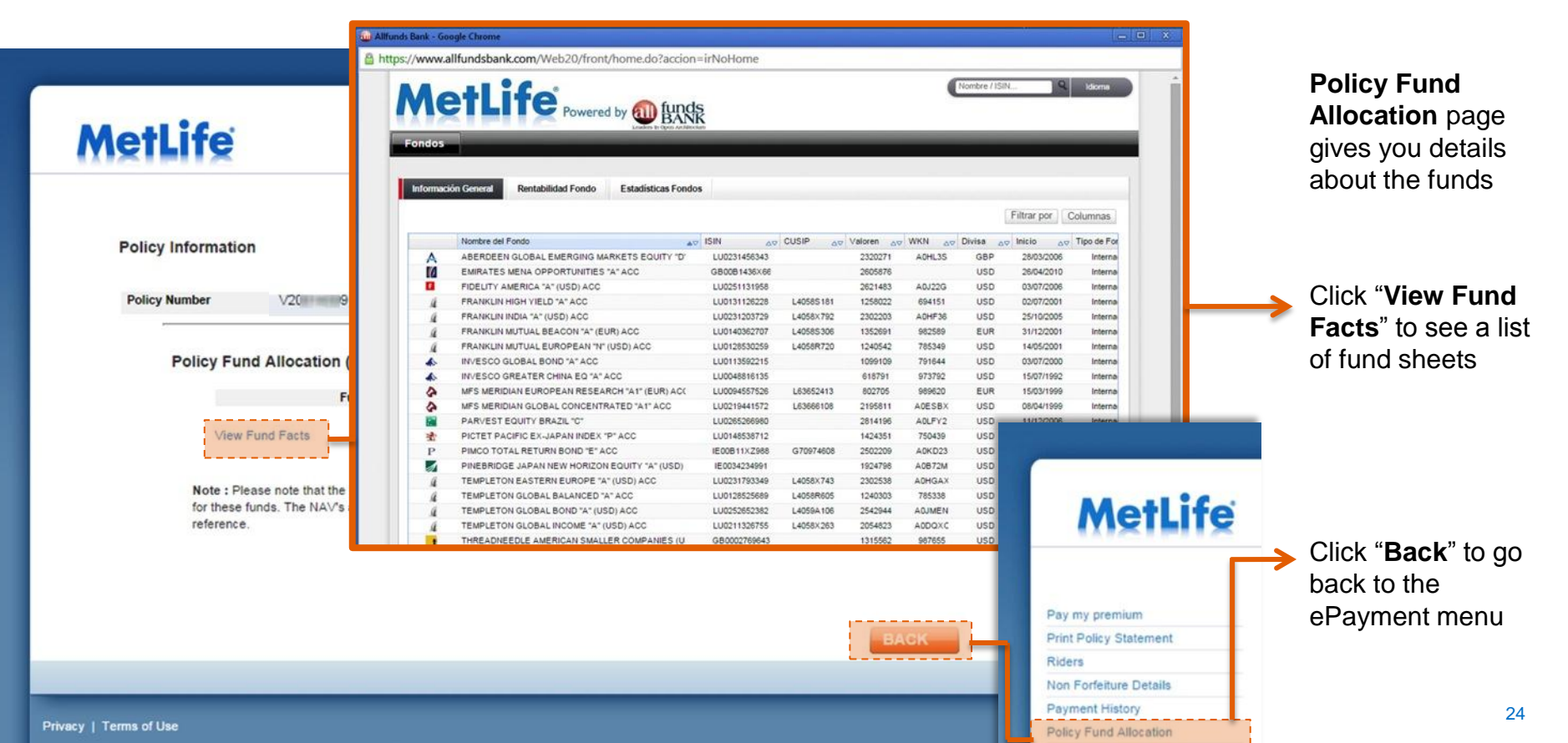

Conversion in the State of the State of the

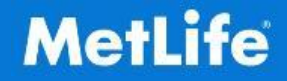

| HOW TO CONTACT US |                                  |                 |           |           |          |                   |  |  |  |  |
|-------------------|----------------------------------|-----------------|-----------|-----------|----------|-------------------|--|--|--|--|
| COUNTRY           | UAE                              | Kuwait          | Oman      | Bahrain   | Qatar    | Any other Country |  |  |  |  |
| CALL US           | 800 - MetLife<br>(800 - 6385433) | +965 2 247 4277 | 800 70708 | 800 08033 | 800 9711 | +971 4 415 4555   |  |  |  |  |
| MAIL US           | P.O. Box 371916, Dubai – U.A.E.  |                 |           |           |          |                   |  |  |  |  |
| E-MAIL US         | CustomerServices.Gulf@metlife.ae |                 |           |           |          |                   |  |  |  |  |